# GUIDE

## **INSTALLATION DE L'APPLICATION**

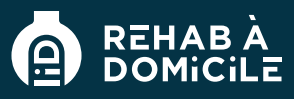

### APPAREILS ANDROID

#### Depuis Google Chrome (recommandé)

- Saisir l'url : https://rehab.orsac-cpa01.fr/
- Sélectionner les trois points en haut à droite de l'écran 1
- Faire défiler puis appuyer sur « Ajouter à l'écran d'accueil » 2
- Cliquer sur « Installer » 3

#### Félicitations ! L'application est maintenant installée sur votre téléphone

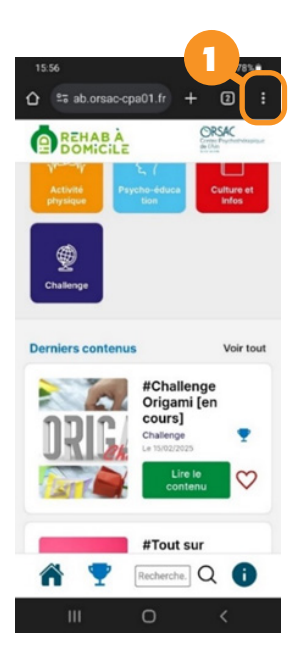

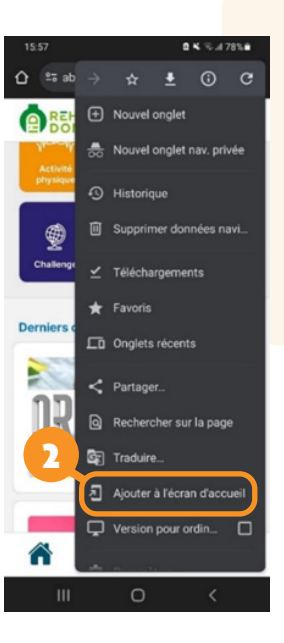

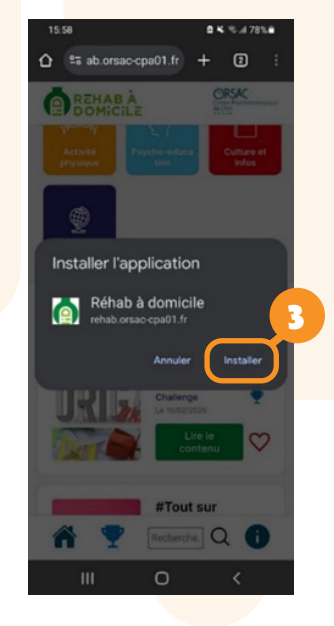

Voir la version IOS

# GUIDE

## **INSTALLATION DE L'APPLICATION**

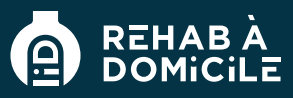

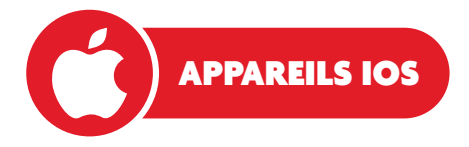

#### **Depuis Safari**

- Saisir l'url : https://rehab.orsac-cpa01.fr/
- Ouvrir le menu de partage en bas au milieu de votre écran 🚺
- Faire défiler puis appuyer sur « Sur l'écran d'accueil » 2
- Cliquer sur « Ajouter » 3

#### Félicitations ! L'application est maintenant installée sur votre téléphone

| 08:01 🛝                                                                                                    | . 1 🕈 💷                              |
|----------------------------------------------------------------------------------------------------|--------------------------------------|
|                                                                                                    | CRESK<br>General Traditional Andread |
| Catégories                                                                                                    |                                      |
| Art-Thérapie                                                                                                    | Bison Gestion de Fanxiété            |
| Activité<br>physique                                                                                                    | educa<br>n                           |
| Challenge                                                                                                    |                                      |
| Derniers contenus                                                                                                    | Voir tout                            |
| #0                                                                                                    | Challenge                            |
| <b>e a de la companya de la companya d</b> | echerche Q                           |
| ₽ 🔒 rehab.ors                                                                                                    | ac-cpa01.fr 🕈                        |
|                                                                                                    |                                      |

|   | 08:01 🛝 |                                              |                         | - ÷ • |   |
|---|---------|----------------------------------------------|-------------------------|-------|---|
|   | ø       | Accueil - Réh<br>rehab.orsac-cp<br>Options > | ab à domicile<br>a01.fr | ×     |   |
|   | AirDrop | Messages                                     | Mail                    | Notes | R |
|   | Copier  | r                                            |                         | ¢     |   |
|   | Ajoute  | r à la liste de l                            | ecture                  | 00    |   |
|   | Ajoute  | er un signet                                 |                         | ш     |   |
|   | Ajoute  | er aux favoris                               |                         | \$    |   |
|   | Ajoute  | er à une note ra                             | apide                   | ~     |   |
| 2 | Reche   | rcher dans la j                              | page                    | Ę     |   |
|   | Sur l'é | cran d'accueil                               |                         | ŧ     | ) |
|   | Annot   | er                                           |                         | ۲     |   |
|   | Imprin  | ner                                          |                         | 8     |   |
|   | Ouvrin  | dans Chrome                                  |                         | ۲     |   |
|   | Modifi  | er les actions.                              |                         |       |   |
|   |         |                                              |                         |       |   |

| 08:0                    | 120                                                            | , ii 🕈 🖬     | 3            |
|-------------------------|----------------------------------------------------------------|--------------|--------------|
| Annuler                 | Sur l'écran d'a                                                | accueil Ajou | iter         |
| ø                       | Réhab à domicile                                               |              | 0            |
| Une icône<br>immédiat à | ntopsjrenaborsa<br>sera ajoutée à l'Iécran d'i<br>ce site web. | e-opavinty   |              |
| «domic                  | ile» dommag                                                    | e dominati   | on           |
| az                      | erty                                                           | uio          | р            |
| q s                     | d f g h                                                        | j k l        | m            |
| φv                      | v x c v                                                        | b n '        | $\bigotimes$ |
| 123                     | espace                                                         | term         | iné          |
|                         |                                                                |              |              |

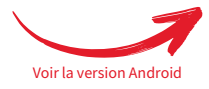